# Configurazione di ISE 2.1 TC-NAC (Threat-Centric NAC) con AMP e servizi di postura

## Sommario

Introduzione **Prerequisiti** Requisiti Componenti usati Configurazione Esempio di rete Flusso dettagliato **Configurare AMP Cloud** Passaggio 1. Scaricare il connettore da AMP Cloud **Configurare ISE** Passaggio 1. Configurare criteri e condizioni di postura Passaggio 2. Configurare il profilo della postura Passaggio 3. Configurare il profilo AMP Passaggio 2. Caricamento di applicazioni e profili XML in ISE Passaggio 3. Scarica il modulo di conformità AnyConnect Passaggio 4. Aggiunta della configurazione AnyConnect Passaggio 5. Configurazione delle regole di provisioning client Passaggio 6. Configurare i criteri di autorizzazione Passaggio 7. Abilitare i servizi TC-NAC Passaggio 8. Configurare l'adattatore AMP Verifica Endpoint **AMP Cloud** ISE

Risoluzione dei problemi

## Introduzione

In questo documento viene descritto come configurare un NAC basato sulle minacce con Advanced Malware Protection (AMP) su Identity Services Engine (ISE) 2.1. I livelli di gravità delle minacce e i risultati della valutazione della vulnerabilità possono essere utilizzati per controllare in modo dinamico il livello di accesso di un endpoint o di un utente. Come parte del presente documento, è anche trattata la questione dei servizi postali.

**Nota:** Lo scopo del documento è descrivere l'integrazione di ISE 2.1 con AMP; i servizi di postura vengono mostrati come sono richiesti quando effettuiamo il provisioning di AMP da ISE.

## Prerequisiti

## Requisiti

Cisco raccomanda la conoscenza di base dei seguenti argomenti:

- Cisco Identity Service Engine
- Advanced Malware Protection

### Componenti usati

Le informazioni fornite in questo documento si basano sulle seguenti versioni software e hardware:

- Cisco Identity Service Engine versione 2.1
- Controller LAN wireless (WLC) 8.0.121.0
- AnyConnect VPN Client 4.2.02075
- Windows 7 Service Pack 1

## Configurazione

### Esempio di rete

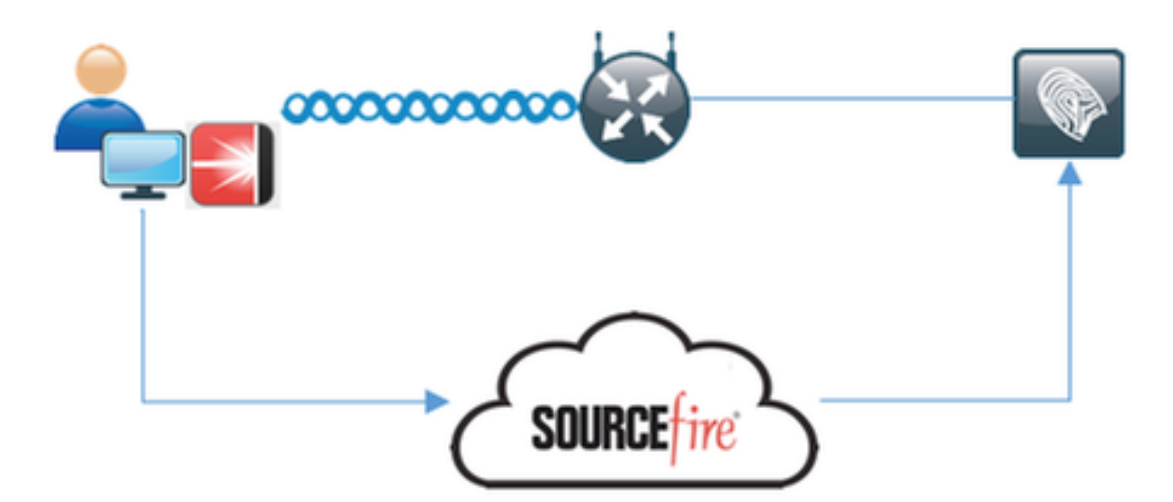

### Flusso dettagliato

1. Il client si connette alla rete, **AMP\_Profile** viene assegnato e l'utente viene reindirizzato al portale di provisioning di Anyconnect. Se Anyconnect non viene rilevato sul computer, vengono installati tutti i moduli configurati (VPN, AMP, Posture). Push della configurazione per ogni modulo

insieme al profilo

2. Una volta installato Anyconnect, viene eseguita la valutazione della postura

3. Il modulo AMP Enabler installa il connettore FireAMP

4. Quando il client tenta di scaricare software dannoso, AMP Connector genera un messaggio di avviso e lo segnala ad AMP Cloud

5. AMP Cloud invia queste informazioni ad ISE

### **Configurare AMP Cloud**

#### Passaggio 1. Scaricare il connettore da AMP Cloud

Per scaricare il connettore, selezionare Gestione > Scarica connettore. Quindi selezionare type and **Download** FireAMP (Windows, Android, Mac, Linux). In questo caso è stato selezionato **Audit** e il file di installazione di FireAMP for Windows.

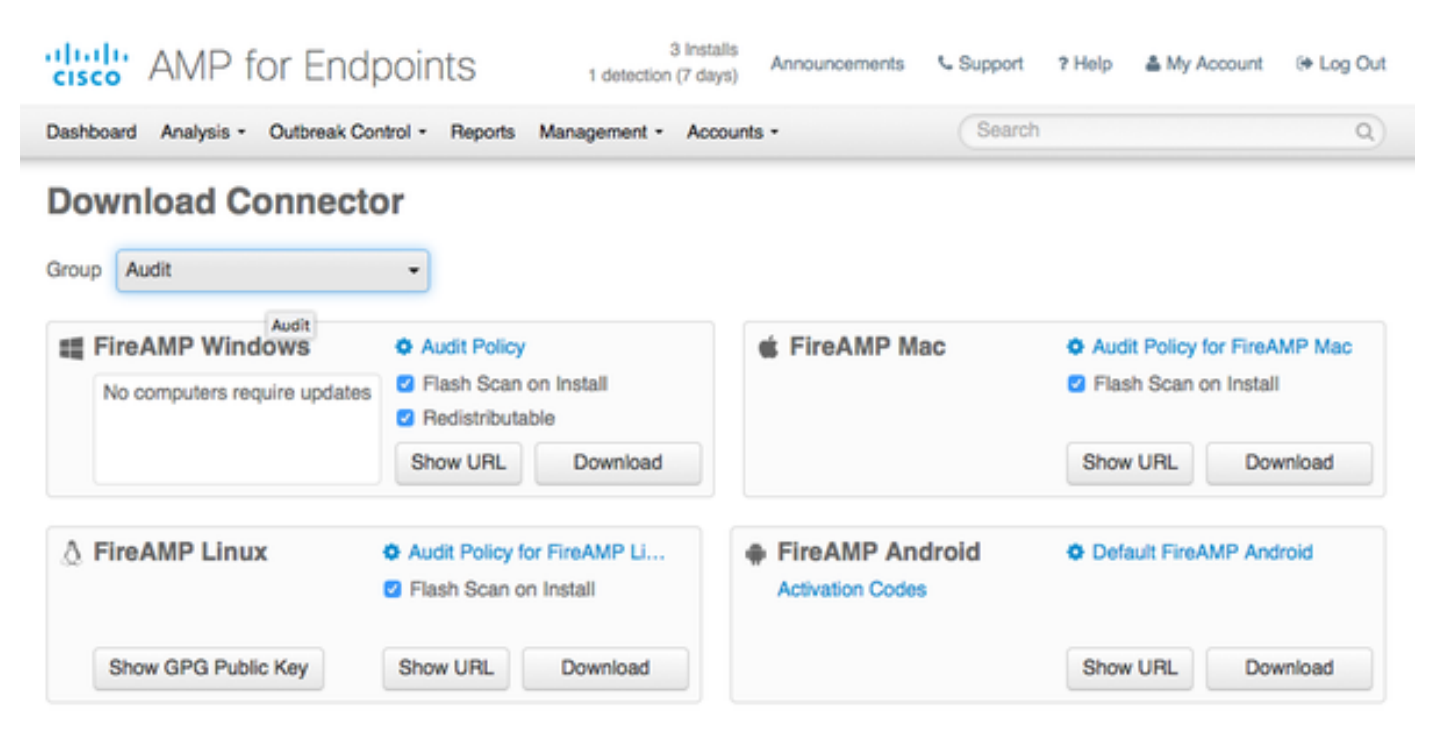

**Nota:** Il download di questo file genera un file con estensione exe denominato **Audit\_FireAMPSetup.exe** nell'esempio. Il file è stato inviato al server Web per essere disponibile quando l'utente richiede la configurazione di AMP.

### **Configurare ISE**

#### Passaggio 1. Configurare criteri e condizioni di postura

Passare a Criterio > Elementi criterio > Condizioni > Postura > Condizione file.È possibile notare che è stata creata una semplice condizione per l'esistenza del file. Il file deve esistere se l'endpoint deve essere conforme ai criteri verificati dal modulo Posture:

| cisco Identity Services Engine        | Home                        | allity Operations     | <ul> <li>Policy</li> </ul> | Administration | Work Centers |
|---------------------------------------|-----------------------------|-----------------------|----------------------------|----------------|--------------|
| Authentication Authorization Profilin | ng Posture Client Prov      | sioning Policy Elemen | ts                         |                |              |
| Dictionaries Conditions Results       | 1                           |                       |                            |                |              |
| 0                                     | File Conditions List > File | Condition             |                            |                |              |
| Authentication                        | File Condition              |                       |                            |                |              |
| Authorization                         | * Name Fi                   | e_Condition           |                            |                |              |
| Profiling                             | Description                 |                       |                            |                |              |
| ✓ Posture                             | * Operating System          | findows All 💠         |                            |                |              |
| Anti-Malware Condition                | Compliance Module An        | version               |                            |                |              |
| Anti-Spyware Condition                | * File Type Fi              | eExistence            | • 0                        |                |              |
| Anti-Virus Condition                  | • File Path A               | SOLUTE_PATH           | ٣                          | C:\test.bt     | ۲            |
| Application Condition                 | * File Operator             | ísts                  | *                          |                |              |
| Compound Condition                    | Save Reset                  |                       |                            |                |              |
| Disk Encryption Condition             |                             |                       |                            |                |              |
| File Condition                        |                             |                       |                            |                |              |
| Patch Management Condition            |                             |                       |                            |                |              |
| Registry Condition                    |                             |                       |                            |                |              |
| Service Condition                     |                             |                       |                            |                |              |
| USB Condition                         |                             |                       |                            |                |              |
| Dictionary Simple Condition           |                             |                       |                            |                |              |
| Dictionary Compound Condition         |                             |                       |                            |                |              |
| + Guest                               |                             |                       |                            |                |              |
| + Common                              |                             |                       |                            |                |              |

Questa condizione viene utilizzata per un requisito:

| dentity Services Engine               | Home + Context Visibility     | Operations Policy | Administration     Work Centers |                        |                                 |
|---------------------------------------|-------------------------------|-------------------|---------------------------------|------------------------|---------------------------------|
| Authentication Authorization Profilin | g Posture Client Provisioning | * Policy Elements |                                 |                        |                                 |
| Dictionaries + Conditions • Results   |                               |                   |                                 |                        |                                 |
| 0                                     |                               |                   |                                 |                        |                                 |
| Authentication                        | Requirements                  |                   |                                 |                        |                                 |
|                                       | Name                          | Operating Systems | Compliance Module               | Conditions Rem         | rediation Actions               |
| Authorization                         | Any_AV_Installation_Win       | for Windows All   | using 3.x or earlier            | met if ANY_av_win_inst | then Message Text Only          |
| + Profiling                           | File_Requirement              | for Windows All   | using Any version               | met if File_Condition  | then Message Text Only          |
| - Proton                              | Any_RV_Definition_Win         | for Windows All   | using 3.x or earlier            | met if ANY_av_win_def  | then AnyAVDetRemediationWi<br>n |
| · Poeture                             | Any_AM_Installation_Mac       | for Mac OSX       | using 4.x or later              | met if ANY_am_mac_inst | then Message Text Only          |
| - Remediation Actions                 | Any_AS_Installation_Win       | for Windows All   | using 3.x or earlier            | met if ANY_as_win_inst | then Message Text Only          |
| Requirements                          | Any_AS_Definition_Win         | for Windows All   | using 3.x or earlier            | met if ANY_as_win_def  | then AnyASDefRemediationW n     |
| + Client Provisioning                 | Any_AV_Installation_Mac       | for Mac OSX       | using 3.x or earlier            | met if ANY_av_mac_inst | then Message Text Only          |
| -                                     | Any_RV_Definition_Mac         | for Mac OSX       | using 3.x or earlier            | met if ANY_av_mac_def  | then AnyAVDetRemediationMa<br>c |
|                                       | Any_AS_Installation_Mac       | for Mac OSX       | using 3.x or earlier            | met if ANY_as_mac_inst | then Message Text Only          |
|                                       | Any_AS_Definition_Mac         | for Mac OSX       | using 3.x or earlier            | metil ANY_as_mac_def   | then AnyASDerRemediationMa<br>c |
|                                       | Any_AM_Installation_Win       | for Windows All   | using 4.x or later              | met if ANY_am_win_inst | then Message Text Only          |
|                                       | Any_AM_Definition_Win         | for Windows All   | using 4.x or later              | met if ANY_am_win_def  | then AnyAMDefRemediationWin     |
|                                       | Any_AM_Definition_Mac         | for Mac OSX       | using 4.x or later              | metil ANY_am_mac_def   | then AnyAMDefRemediationM ac    |
|                                       | USB_Block                     | for Windows All   | using 4.x or later              | met if US8_Check       | then USB_Block                  |
|                                       |                               |                   |                                 |                        |                                 |

Il requisito è utilizzato nei criteri di postura per i sistemi Microsoft Windows:

| eise<br>Cise | dentit        | y Services Engine                        | Home            | Context Visibility         | Operations      Policy              | Administration  | Work Centers          |                       |
|--------------|---------------|------------------------------------------|-----------------|----------------------------|-------------------------------------|-----------------|-----------------------|-----------------------|
| A            | therrtication | Authorization Profil                     | ing Posture     | Client Provisioning        | <ul> <li>Policy Elements</li> </ul> |                 |                       |                       |
| Pos          | ture Polic    | <b>Cy</b><br>Policy by configuring rules | based on operat | ing system and/or other co | nditices.                           |                 |                       |                       |
| ٠            |               |                                          |                 |                            |                                     |                 |                       |                       |
|              | Status        | Rule Name                                | ld              | entity Groups              | Operating Systems                   | Compliance Mod  | Sule Other Conditions | Requirements          |
|              |               | Windows_Posture                          |                 | ny                         | and Windows All                     | and Any version | and                   | then File_Requirement |

Passaggio 2. Configurare il profilo della postura

- Selezionare Policy > Elementi della policy > Risultati > Client Provisioning > Risorse e aggiungere l'agente Network Admission Control (NAC) o il profilo di postura dell'agente AnyConnect
- Seleziona Anyconnect

| cisco Identity Services Engine        | Home  Context Visibility  Operations  Policy     |
|---------------------------------------|--------------------------------------------------|
| Authentication Authorization Profilir | ng Posture Client Provisioning   Policy Elements |
| Dictionaries Conditions Results       |                                                  |
| Authentication                        | ISE Posture Agent Profile Settings > New Profile |
| Authorization                         | Posture Agent Profile Settings AnyConnect        |
| ▶ Profiling                           | * Name: AC Posture Profile<br>Description:       |
| ► Posture                             |                                                  |
| - Client Provisioning                 | Agent Behavior                                   |
| Resources                             | Parameter                                        |

 Dalla sezione Posture Protocol aggiungere \* per consentire all'agente di connettersi a tutti i server

Posture Protocol

| Parameter               | Value    | Notes                                                                                               |
|-------------------------|----------|----------------------------------------------------------------------------------------------------|
| PRA retransmission time | 120 socs |                                                                                                    |
| Discovery host          |          |                                                                                                    |
| * Server name rules     | •        | need to be blank by default to force admin to enter a value. ***<br>means agent will connect to all |

#### Passaggio 3. Configurare il profilo AMP

Profilo AMP contiene informazioni sulla posizione di Windows Installer. Windows Installer è stato

scaricato in precedenza da AMP Cloud. Deve essere accessibile dal computer client. Il certificato del server HTTPS in cui si trova il programma di installazione deve essere considerato attendibile anche dal computer client.

| cisco    | Identit   | y Services En | gine        | Home •     | Context V                 | isibility           | Operations       | ▼ Policy   | Administration         | • Work Centers |
|----------|-----------|---------------|-------------|------------|---------------------------|---------------------|------------------|------------|------------------------|----------------|
| Auther   | ntication | Authorization | n Profiling | Posture    | Client Pr                 | ovisioning          | ▼ Policy Eleme   | nts        |                        |                |
| Diction  | aries     | Conditions    |             |            |                           |                     |                  |            |                        |                |
| > Authe  | nticatio  | n             | 0           | AMP Enable | r Profile Se<br>bler Prof | ettings > No<br>ile | w Profile        |            |                        |                |
| • Autho  | nzation   |               |             |            | * Name:                   | AMP Profi           | le               |            |                        | 1              |
| Profili  | ng        |               |             | D          | escription:               |                     |                  |            |                        | ]              |
| Postu    | re        |               |             |            |                           |                     |                  |            |                        |                |
| - Client | Provisi   | oning         |             | Install AN | IP Enabler                | •                   | Uninstall AMP E  | inabler () |                        |                |
| Reso     | urces     |               |             | Window     | s Installer:              | https://wir         | 12012ek.example. | com/Downlo | ads/Audit_FireAMPSetup | Check          |
|          |           |               |             | MAG        | : Installer:              | https://            |                  |            |                        | Check          |
|          |           |               |             | Window     | s Settings                |                     |                  |            |                        |                |
|          |           |               |             | Add to 5   | start Menu                | ✓                   |                  |            |                        |                |
|          |           |               |             | Add t      | o Desktop                 |                     |                  |            |                        |                |
|          |           |               |             | Add to Con | text Menu                 | ✓                   |                  |            |                        |                |
|          |           |               |             | Submit     | Cancel                    |                     |                  |            |                        |                |

#### Passaggio 2. Caricamento di applicazioni e profili XML in ISE

- Scaricare l'applicazione manualmente dal sito ufficiale Cisco: **anyconnect-win-4.2.02075- k9.pkg**
- Ad ISE, selezionare Policy > Policy Elements > Results > Client Provisioning > Resources, quindi aggiungere le **risorse dell'agente dal disco locale**
- Selezionare Cisco Provided Packages (Pacchetti forniti da Cisco) e selezionare anyconnectwin-4.2.02075-k9.pkg

| cisco                      | Identity  | y Services Er | ngine      | Home        | Context Visibility    | Operations        | * Policy      | <ul> <li>Adminis</li> </ul> | tration     | Work Centers   |            |                                  |
|----------------------------|-----------|---------------|------------|-------------|-----------------------|-------------------|---------------|-----------------------------|-------------|----------------|------------|----------------------------------|
| Authe                      | ntication | Authorizatio  | n Profilin | g Posture   | Client Provisioning   | * Policy Eleme    | nts           |                             |             |                |            |                                  |
| Diction                    | naries    | Conditions    | * Results  |             |                       |                   |               |                             |             |                |            |                                  |
|                            |           |               | 0          | Accest Date | urren From Local Disk | > Accent Resource | er From Loca  | 1 Disk                      |             |                |            |                                  |
| + Authe                    | enticatio | n             |            | Agent Re    | sources From Lo       | cal Disk          | all river cou |                             |             |                |            |                                  |
| + Autho                    | orization |               |            |             |                       |                   |               |                             |             |                |            |                                  |
| <ul> <li>Profil</li> </ul> | ing       |               |            |             | Category              | Cisco Provided    | Packages      |                             | •           |                |            |                                  |
| + Postu                    | are       |               |            |             |                       | Browse            | anyconnect    | win-4.2.020                 | 75-k9.pkg   |                |            |                                  |
| * Client                   | t Provisi | oning         |            |             |                       |                   |               |                             |             |                |            |                                  |
| Reso                       | ources    |               |            |             | •                     | AnyConnect        | Uploaded R    | esources                    |             |                |            |                                  |
|                            |           |               |            |             | 1                     | Name              |               | 1                           | lype        |                | Version    | Description                      |
|                            |           |               |            |             |                       | AnyConnectDeskb   | opWindows 4   | 2.207                       | AnyConnectS | DesktopWindows | 4.2.2075.0 | AnyConnect Secure Mobility Clien |
|                            |           |               |            |             |                       |                   |               |                             |             |                |            |                                  |
|                            |           |               |            |             |                       |                   |               |                             |             |                |            |                                  |
|                            |           |               |            | Submit      | Cancel                |                   |               |                             |             |                |            |                                  |

- Passare a Criterio > Elementi criterio > Risultati > Provisioning client > Risorse e aggiungere Risorse agente dal disco locale
- Selezionare Pacchetti creati dal cliente e digitare AnyConnect Profile. Selezionare VPNDisable\_ServiceProfile.xml

| cisco Identity Services Engine        | Home   Context Visibility       | Operations      Policy    | Administration     Work Centers |
|---------------------------------------|---------------------------------|---------------------------|---------------------------------|
| Authentication Authorization Profilin | ng Posture Client Provisioning  | ▼Policy Elements          |                                 |
| Dictionaries Conditions Results       | 3                               |                           |                                 |
| 0                                     | Agent Besources From Local Disk | Agent Resources From Loci | al Dick                         |
| Authentication                        | Agent Resources From Loc        | al Disk                   |                                 |
| Authorization                         |                                 |                           |                                 |
| Profiling                             | Category                        | Customer Created Packages | • D                             |
| Posture                               | Туре                            | AnyConnect Profile        | *                               |
| Client Provisioning                   | * Name                          | VPNDisable_ServiceProfile |                                 |
| Resources                             |                                 |                           |                                 |
|                                       | Description                     |                           |                                 |
|                                       |                                 | Browse VPNDisable         | _ServiceProfile.xml             |
|                                       | Submit Cancel                   |                           |                                 |

**Nota:** VPNDisable\_ServiceProfile.xml viene utilizzato per nascondere il titolo della VPN, poiché in questo esempio non viene utilizzato il modulo VPN. Questo è il contenuto di VPNDisable\_ServiceProfile.xml:

<AnyConnectProfile xmlns="http://schemas.xmlsoap.org/encoding/" xmlns:xsi="<u>http://www.w3.org/2001/XMLSchema-instance</u>" xsi:schemaLocation="<u>http://schemas.xmlsoap.org/encoding/</u> AnyConnectProfile.xsd"> <Inizializzazione="<u>http://schemas.xmlsoap.org/encoding/</u> AnyConnectProfile.xsd"> <Inizializzazione="<u>http://schemas.xmlsoap.org/encoding/</u> AnyConnectProfile.xsd"> <Inizializzazione="<u>http://schemas.xmlsoap.org/encoding/</u> AnyConnectProfile.xsd"> <Inizializzazione="<u>http://schemas.xmlsoap.org/encoding/</u> AnyConnectProfile.xsd"> </nizializzazione="<u>http://schemas.xmlsoap.org/encoding/</u> AnyConnectProfile.xsd"> </nizializzazione="<u>http://schemas.xmlsoap.org/encoding/</u> AnyConnectProfile.xsd"> </nizializzazione="<u>http://schemas.xmlsoap.org/encoding/</u> AnyConnectProfile.xsd"> </nizializzazione="<u>http://schemas.xmlsoap.org/encoding/</u> AnyConnectProfile.xsd"> </nizializzazione="<u>http://schemas.xmlsoap.org/encoding/</u> AnyConnectProfile.xsd"> </nizializzazione="<u>ttp://schemas.xmlsoap.org/encoding/</u> AnyConnectProfile.xsd"> </nizializzazione="<u>ttp://schemas.xmlsoap.org/encoding/</u> AnyConnectProfile.xsd"> </nizializzazione="<u>ttp://schemas.xmlsoap.org/encoding/</u> AnyConnectProfile"> </nizializzazione="ttp://schemas.xmlsoap.org/encoding/</nizializzazione="ttp://schemas.xmlsoap.org/encoding/"> </nizializzazione="ttp://schemas.xmlsoap.org/encoding/</nizializzazione="ttp://schemas.xmlsoap.org/encoding/"></nizializzazione="ttp://schemas.xmlsoap.org/encoding/"></nizializzazione="ttp://schemas.xmlsoap.org/encoding/"></nizializzazione="ttp://schemas.xmlsoap.org/encoding/"></nizializzazione="ttp://schemas.xmlsoap.org/encoding/"></nizializzazione="ttp://schemas.xmlsoap.org/encoding/"></nizializzazione="ttp://schemas.xmlsoap.org/encoding/"></nizializzazione="ttp://schemas.xmlsoap.org/encoding/"></nizializzazione="ttp://schemas.xmlsoap.org/encoding/"></nizializzazione="ttp://schemas.xmlsoap.org/encoding/"></nizializzazione="ttp://schemas.xmlsoap.org/encoding/"></nizializzazione="ttp://schemas.xmlsoap.org/encoding/"></nizializzazione="ttp://sche

#### Passaggio 3. Scarica il modulo di conformità AnyConnect

- Selezionare Criteri > Elementi criterio > Risultati > Provisioning client > Risorse e aggiungere risorse agente dal sito Cisco
- Selezionare AnyConnect Windows Compliance Module 3.6.10591.2 e fare clic su Salva
   Download Remote Resources

|                       | Mama                                          |   |                                                                          |
|-----------------------|-----------------------------------------------|---|--------------------------------------------------------------------------|
| -                     | Name                                          | • | Description                                                              |
|                       | AgentCustomizationPackage 1.1.1.6             |   | This is the NACAgent Customization Package v1.1.1.6 for Windows          |
|                       | AnyConnectComplianceModuleOSX 3.6.10591.2     |   | AnyConnect OS X Compliance Module 3.6.10591.2                            |
| <ul> <li>I</li> </ul> | AnyConnectComplianceModuleWindows 3.6.10591.2 |   | AnyConnect Windows Compliance Module 3.6.10591.2                         |
|                       | ComplianceModule 3.6.10591.2                  |   | NACAgent ComplianceModule v3.6.10591.2 for Windows                       |
|                       | MACComplianceModule 3.6.10591.2               |   | MACAgent ComplianceModule v3.6.10591.2 for MAC OSX                       |
|                       | MacOsXAgent 4.9.0.1006                        |   | NAC Posture Agent for Mac OSX (ISE 1.2 release)                          |
|                       | MacOsXAgent 4.9.0.1007                        |   | NAC Posture Agent for Mac OSX v4.9.0.1007 (with CM 3.6.7873.2)- ISE      |
|                       | MacOsXAgent 4.9.0.655                         |   | NAC Posture Agent for Mac OSX (ISE 1.1.1 or later)                       |
|                       | MacOsXAgent 4.9.0.661                         |   | NAC Posture Agent for Mac OS X v4.9.0.661 with CM v3.5.7371.2 (ISE       |
|                       | MacOsXAgent 4.9.4.3                           |   | NAC Posture Agent for Mac OSX v4.9.4.3 - ISE 1.2 , ISE 1.1.3 and Abov    |
|                       | MacOsXAgent 4.9.5.3                           |   | NAC Posture Agent for Mac OSX v4.9.5.3 - ISE 1.2 Patch 12, ISE 1.3 rele  |
|                       | MacOsXSPWizard 1.0.0.18                       |   | Supplicant Provisioning Wizard for Mac OsX 1.0.0.18 (ISE 1.1.3 Release)  |
|                       | MacOsXSPWizard 1.0.0.21                       |   | Supplicant Provisioning Wizard for Mac OsX 1.0.0.21 (for ISE 1.2 release |
|                       | MacOsXSPWizard 1.0.0.27                       |   | Supplicant Provisioning Wizard for Mac OsX 1.0.0.27 (for ISE 1.2 release |
|                       | MacOsXSPWizard 1.0.0.29                       |   | Supplicant Provisioning Wizard for Mac OsX 1.0.0.29 (for ISE 1.2 release |
|                       | MacOsXSPWizard 1.0.0.30                       |   | Supplicant Provisioning Wizard for Mac OsX 1.0.0.30 (for ISE 1.2 Patch   |
| <u> </u>              | ManDa VEBUGand 1 0 0 36                       |   | Cumuliant Devulcioning Winned for Max OrV 100026 (for ISE 1.2.1 Data     |

For AnyConnect software, please download from http://cisco.com/go/anyconnect. Use the "Agent resource from local disk" add option, to import into ISE

Save Cancel

×

#### Passaggio 4. Aggiunta della configurazione AnyConnect

- Selezionare Criteri > Elementi dei criteri > Risultati > Provisioning client > Risorse e aggiungere la configurazione AnyConnect
- Configurare il nome e selezionare il modulo di conformità e tutti i moduli AnyConnect richiesti (VPN, AMP e Posture)
- In Selezione profilo, scegliere il profilo configurato in precedenza per ciascun modulo

| titutti Identity Services Engine      | Home   Context Visibility       | Operations     Policy                                                                                                    | Administration   Work Centers                               |
|---------------------------------------|---------------------------------|----------------------------------------------------------------------------------------------------|-------------------------------------------------------------|
| Authentication Authorization Profilin | ng Posture Client Provisioning  | ▼ Policy Elements                                                                                                    |                                                             |
| Dictionaries Conditions Results       | 5                               |                                                                                                    |                                                             |
| 0                                     |                                 |                                                                                                    |                                                             |
| Authentication                        | AnyConnect Configuration > AnyC | Connect Configuration AMP                                                                                                    |                                                             |
| Authorization                         |                                 | * Select AnyConnect Package                                                                                                    | AnyConnectDesktopWindows 4.2.2075.0 v                       |
| ▶ Profiling                           |                                 | * Configuration Name                                                                                                    | AnyConnect Configuration AMP                                |
| Posture                               |                                 | Description                                                                                                    |                                                             |
| - Client Provisioning                 |                                 | Description<br>* Compliance Module                                                                                                    | Value AnyConnectComplianceModuleWindows 3.6.10591.2 *       |
| Resources                             |                                 |                                                                                                    |                                                             |
|                                       | AnyConnect Module Selection     | ISE Posture<br>VPN<br>Network Access Manage<br>Web Security<br>AMP Enable<br>ASA Posture<br>Network Visibility<br>Start Before Logor<br>Diagnostic and Reporting Too |                                                             |
|                                       | Profile Selection               | * ISE Posture<br>VPN<br>Network Access Manager<br>Web Security<br>AMP Enable<br>Network Visibility<br>Customer Feedback                                              | AC Posture Profile   VPNDisable_ServiceProfile  AMP Profile |

#### Passaggio 5. Configurazione delle regole di provisioning client

Le regole di **provisioning client** fanno riferimento alla configurazione AnyConnect creata in precedenza

| cisco                               | dentity                                                  | Services Engine                                                                             | Home                                                                  | Context Visibility                                                                         | Operations                                                        | * Policy                | Administration   | Work Centers |      |                                 |
|-------------------------------------|----------------------------------------------------------|---------------------------------------------------------------------------------------------|-----------------------------------------------------------------------|--------------------------------------------------------------------------------------------|-------------------------------------------------------------------|-------------------------|------------------|--------------|------|---------------------------------|
| Aut                                 | entication                                               | Authorization P                                                                             | Profiling Postur                                                      | e Client Provisioning                                                                      | Policy Elem                                                       | ients                   |                  |              |      |                                 |
| Clien<br>Define<br>For Ag<br>For Na | t Provisi<br>the Client P<br>ent Configu<br>tive Supplic | oning Policy<br>ovisioning Policy to d<br>ation: version of agent<br>at Configuration: wizz | letermine what user<br>t, agent profile, agen<br>and profile and/or w | s will receive upon login an<br>st compliance module, and/<br>izard. Drag and drop rules ( | d user session initi<br>or agent customiza<br>to change the order | ation:<br>tion package. |                  |              |      |                                 |
| ٠                                   |                                                          |                                                                                             |                                                                       |                                                                                            |                                                                   |                         |                  |              |      |                                 |
|                                     |                                                          | Rule Name                                                                                   |                                                                       | Identity Groups                                                                            | Operating System                                                  | stems                   | Other Condition  | 6            |      | Results                         |
| 1                                   |                                                          | Mindows_Posture_A                                                                           | MP II                                                                 | Any and                                                                                    | Windows All                                                       |                         | and Condition(s) |              | then | AnyConnect<br>Configuration AMP |

#### Passaggio 6. Configurare i criteri di autorizzazione

Innanzitutto viene eseguito il reindirizzamento al portale di provisioning client. Vengono utilizzati criteri di autorizzazione standard per la postura.

| dentity Services Engine            | Home  Context Visibility  Operations  Policy  Administration  Work Centers                       |
|------------------------------------|--------------------------------------------------------------------------------------------------|
| Authentication Authorization Profi | Ing Posture Client Provisioning   Policy Elements                                                |
| Dictionaries + Conditions * Result | 25                                                                                               |
| 0                                  |                                                                                                  |
| Authentication                     | Authorization Profile Authorization Profile                                                      |
| - Authoritan                       | Nation224001 Profile                                                                             |
| * Authorization                    | INUTION APP_ITCOME                                                                               |
| Authorization Profiles             | Description                                                                                      |
| Downloadable ACLs                  | Access Type ACCESS_ACCEPT *                                                                      |
| Profiling                          | Network Device Profile 🗮 Cisco 💌 🕀                                                               |
| Posture                            | Service Template                                                                                 |
| Client Provisioning                | Track Movement                                                                                   |
|                                    | Passive identity Tracking                                                                        |
|                                    |                                                                                                  |
|                                    |                                                                                                  |
|                                    | * Common Tasks                                                                                   |
|                                    |                                                                                                  |
|                                    | Web Redirection (CWA, MDM, NSP, CPP) (j)                                                         |
|                                    | Client Provisioning (Posture)  ACL ACL_WEBAUTH_REDIRECT Value Client Provisioning Portal (defa + |
|                                    |                                                                                                  |
|                                    | Display Certificates Renewal Message                                                             |
|                                    | Static IP/Host name/EQDN                                                                         |
|                                    |                                                                                                  |
|                                    |                                                                                                  |
|                                    |                                                                                                  |
|                                    | ✓ Advanced Attributes Settings                                                                   |
|                                    | Select an item                                                                                   |
|                                    |                                                                                                  |

In seguito, una volta ottenuta la conformità, viene assegnato l'accesso completo

| ensce Id  | Sentity S | Services Engine                            | в Но                        | me • (                 | Context Visibility                            | <ul> <li>Operations</li> </ul>   | * Policy      | <ul> <li>Administration</li> </ul> | <ul> <li>Work Centers</li> </ul> |                           |
|-----------|-----------|--------------------------------------------|-----------------------------|------------------------|-----------------------------------------------|----------------------------------|---------------|------------------------------------|----------------------------------|---------------------------|
| Authenti  | ication   | Authorization                              | Profiling                   | Posture                | Client Provisioning                           | Policy Eler                      | ments         |                                    |                                  |                           |
| Authori   | zation    | Policy                                     |                             |                        |                                               |                                  |               |                                    |                                  |                           |
| or Policy | Export (  | zation Policy by o<br>go to Administration | onfiguring n<br>on > System | iles based<br>> Backup | on identity groups an<br>& Restore > Policy E | d/or other condit<br>export Page | ions. Drag an | d drop rules to change             | the order.                       |                           |
| First Mat | ched Rul  | ie Applies                                 | *                           |                        |                                               |                                  |               |                                    |                                  |                           |
| Exce      | ptions    | (1)                                        |                             |                        |                                               |                                  |               |                                    |                                  |                           |
| Stand     | lard      |                                            |                             |                        |                                               |                                  |               |                                    |                                  |                           |
| S         | tatus     | Rule Name                                  |                             |                        | Conditions (                                  | identity groups a                | nd other cond | itions)                            | 1                                | Permissions               |
|           | 2         | Wireless Black L                           | ist Default                 |                        | I Blacklist Al                                | D Wireless_Acc                   | ess           |                                    | then                             | Blackhole_Wireless_Access |
|           | 2         | Profiled Cisco IP                          | Phones                      |                        | Cisco-IP-Pt                                   | one                              |               |                                    | then                             | Cisco_IP_Phones           |
|           |           | Profiled Non Cise                          | co IP Phone                 | 15                     | / Non_Cisco_                                  | Profiled_Phones                  |               |                                    | then                             | Non_Cisco_IP_Phones       |
| 2.        | 2         | Compliant_Devic                            | es_Access                   |                        | I (Network_A                                  | ccess_Authentica                 | ition_Passed  | AND Compliant_Devi                 | ces) then                        | PermitAccess              |
| 1.        | 2         | Non_Compliant_                             | Devices_A                   | cess                   | I Session:Por                                 | tureStatus NOT_                  | EQUALS Co     | mpliant                            | then                             | AMP_Profile               |
| 0         | 2         | Employee_EAP-                              | TLS                         |                        | if (Wireless_8<br>MAC_in_SA                   | 02.1X AND BYO<br>N)              | D_is_Register | ed AND EAP-TLS AN                  | ID then                          | PermitAccess AND BYOD     |
| 0         | 2         | Employee_Onbo                              | arding                      |                        | i (Wireless_8                                 | 02.1X AND EAP-                   | MSCHAPv2)     |                                    | then                             | NSP_Onboard AND BYOD      |
|           | 2         | WI-FI_Guest_Ac                             | cess                        |                        | I (Guest_Flow                                 | AND Wireless_                    | MAB)          |                                    | then                             | PermitAccess AND Guests   |
|           |           | WI-FI_Redirect_t                           | o_Guest_L                   | ogin                   | / Wreless_M                                   | AB                               |               |                                    | then                             | Cisco_WebAuth             |
|           |           | Basic_Authentica                           | ated_Acces                  | s                      | I Network_Ac                                  | cess_Authentical                 | tion_Passed   |                                    | then                             | VA_Scan                   |
| E         | 2         | Default                                    |                             |                        | if no matches, th                             | ben DenyAco                      | 055           |                                    |                                  |                           |

### Passaggio 7. Abilitare i servizi TC-NAC

Abilitare TC-NAC Services in Amministrazione > Distribuzione > Modifica nodo. Selezionare la casella di controllo **Abilita servizio NAC basato sulle minacce**.

| Deployment Nodes List > ISE21-3ek                     |                                   |
|-------------------------------------------------------|-----------------------------------|
| Edit Node<br>General Settings Profiling Configuration |                                   |
|                                                       |                                   |
| Hostname ISE21-3ek                                    |                                   |
| FQDN ISE21-3ek.example                                | .com                              |
| IP Address 10.62.145.25                               |                                   |
| Node Type Identity Services E                         | ngine (ISE)                       |
| Personas                                              |                                   |
| ✓ Administration                                      | Role STANDALONE Make Primary      |
| Monitoring                                            | Personas PRIMARY                  |
|                                                       |                                   |
| ✓ Policy Service                                      |                                   |
| C Enable Session Services                             | Include Node in Node Group None * |
| Enable Profiling Service                              |                                   |
| Enable Threat Centric NAC Service                     | (i)                               |

#### Passaggio 8. Configurare l'adattatore AMP

Passare a Amministrazione > NAC incentrato sulle minacce > Fornitori terzi > Aggiungi. Fare clic su **Salva** 

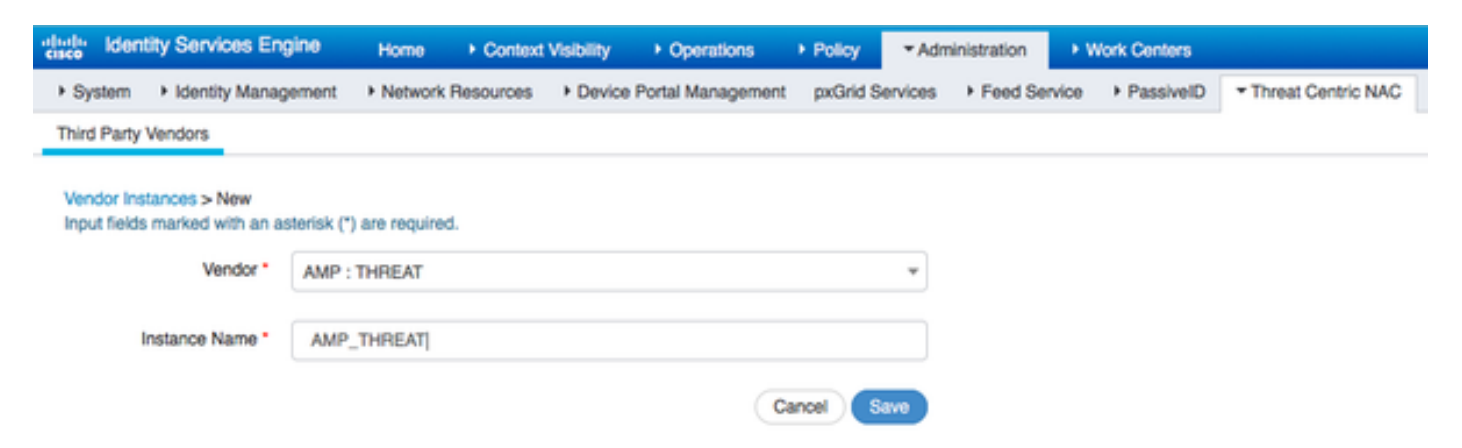

Dovrebbe passare allo stato **Pronto per la configurazione**. Fare clic su **Pronto per la configurazione** 

| System      Identity Management     Network Resources     Device Portal Management     pxGrid Services     Feed Service     PassiveID     Threat Centric  Third Party Vendors |
|----------------------------------------------------------------------------------------------------|
| Third Party Vendors                                                                                                    |
|                                                                                                    |
| Vendor Instances 0 Selected                                                                                                    |
| C Refresh + Add  Trash  G Edit Y Filter F O F                                                                                                    |
| Instance Name     Vendor Na     Type     Hostname     Connectivity     Status                                                                                                 |
| QualysVA Qualys VA qualysguard.qg2.apps.qualys.com Connected Active                                                                                                    |
| AMP_THREAT AMP THREAT Disconnected Ready to configure                                                                                                    |

#### Selezionare Cloud e fare clic su Next

| dialla Iden | tity Services Engine         | Home       | Context Visibility | Operations        | Policy     ▼A   | dministration | Work Centers |                          |
|-------------|------------------------------|------------|--------------------|-------------------|-----------------|---------------|--------------|--------------------------|
| System      | Identity Management          | Network R  | esources + Device  | Portal Management | pxGrid Services | Feed Service  | PassiveID    | Threat Centric NAC     ■ |
| Third Party | Vendors                      |            |                    |                   |                 |               |              |                          |
| Vendor Inst | ances > AMP                  |            |                    |                   |                 |               |              |                          |
| US Clou     | 4                            |            |                    |                   | *               |               |              |                          |
| Which put   | blic cloud would you like to | connect to |                    |                   |                 |               |              |                          |
|             |                              |            |                    | Can               | cel Next        |               |              |                          |

Fare clic sul collegamento FireAMP e accedere come admin in FireAMP.

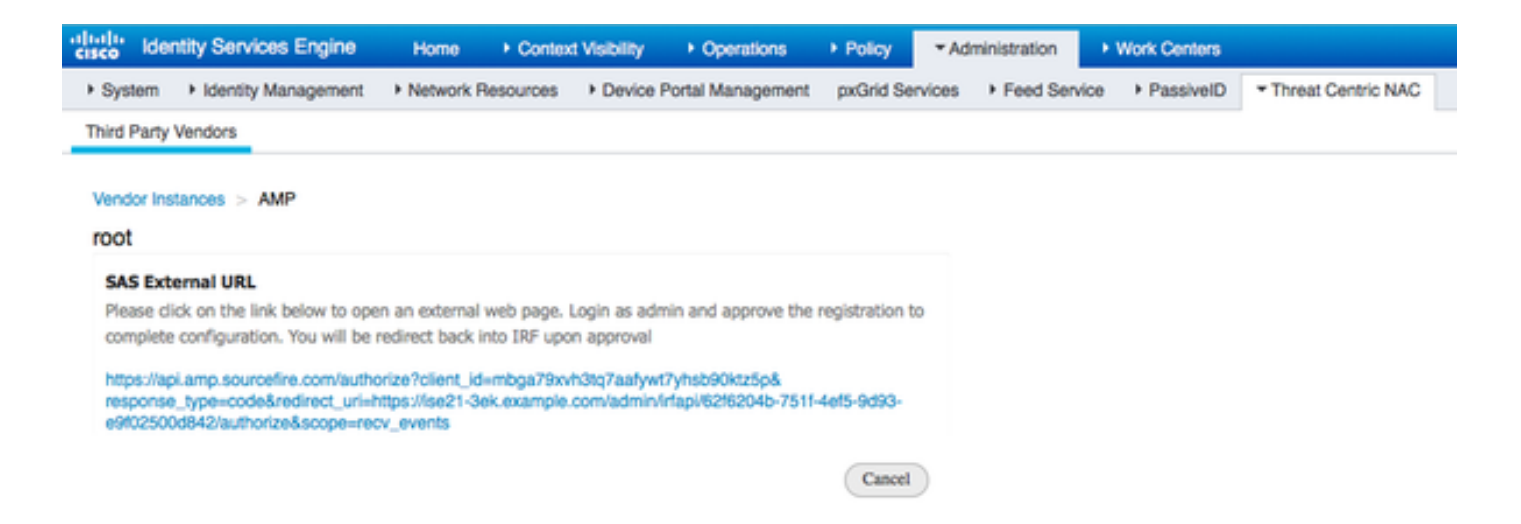

Fate clic su **Consenti** nel pannello **Applicazioni** per autorizzare la richiesta di esportazione degli eventi di streaming. Dopo questa azione, verrai reindirizzato a Cisco ISE

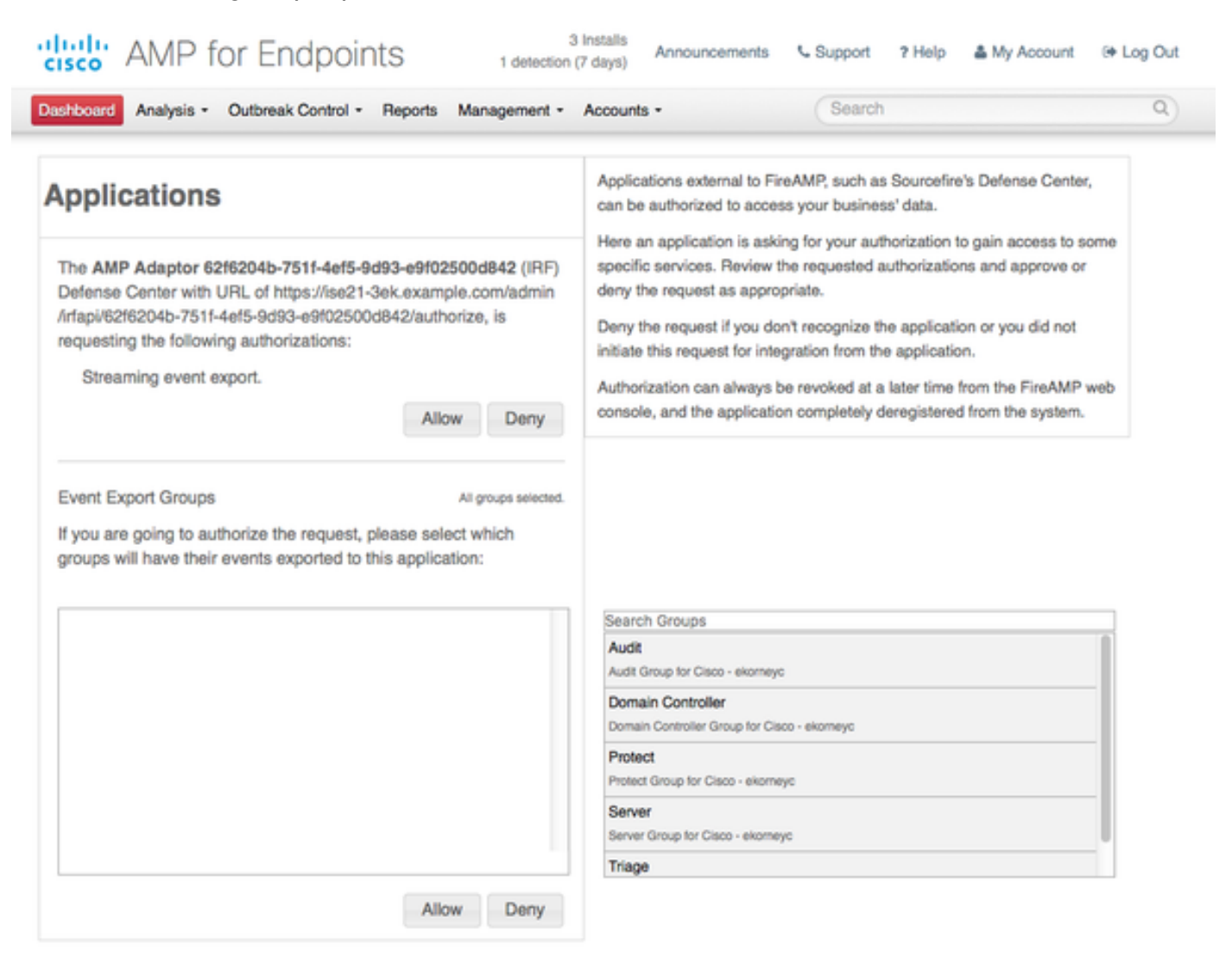

Selezionare gli eventi (ad esempio, download sospetto, connessione a dominio sospetto, malware eseguito, compromissione Java) che si desidera monitorare. Il riepilogo della configurazione dell'istanza dell'adattatore viene visualizzato nella pagina di riepilogo della configurazione. L'istanza della scheda passa allo stato Connesso/Attivo.

| cisco                                             | dentity Services Engine | Home   Context    | Visibility Operations    | Policy     Administration       | Work Centers      |                      |  |
|---------------------------------------------------|-------------------------|-------------------|--------------------------|---------------------------------|-------------------|----------------------|--|
| System                                            | em Identity Management  | Network Resources | Device Portal Management | nt pxGrid Services + Feed Se    | rvice + PassiveID | * Threat Centric NAC |  |
| Third P                                           | Party Vendors           |                   |                          |                                 |                   |                      |  |
| Vendor Instances<br>0 Selected<br>C Refresh + Add |                         |                   |                          |                                 |                   |                      |  |
|                                                   | Instance Name           | Vendor Name       | Туре                     | Hostname                        | Connectivity 5    | Status               |  |
| 0                                                 | AMP_THREAT              | AMP               | THREAT                   | https://api.amp.sourcefire.com  | Connected         | Active               |  |
| 0                                                 | QUALYS_VA               | Qualys            | VA                       | qualysguard.qg2.apps.qualys.com | Connected /       | Active               |  |

## Verifica

## Endpoint

Connettersi alla rete wireless tramite PEAP (MSCHAPv2).

| Windows Security                                        | <b>×</b>  |
|---------------------------------------------------------|-----------|
| Network Authentication<br>Please enter user credentials |           |
| alice                                                   |           |
|                                                         | OK Cancel |

Una volta stabilita la connessione, viene eseguito il reindirizzamento al portale di provisioning client.

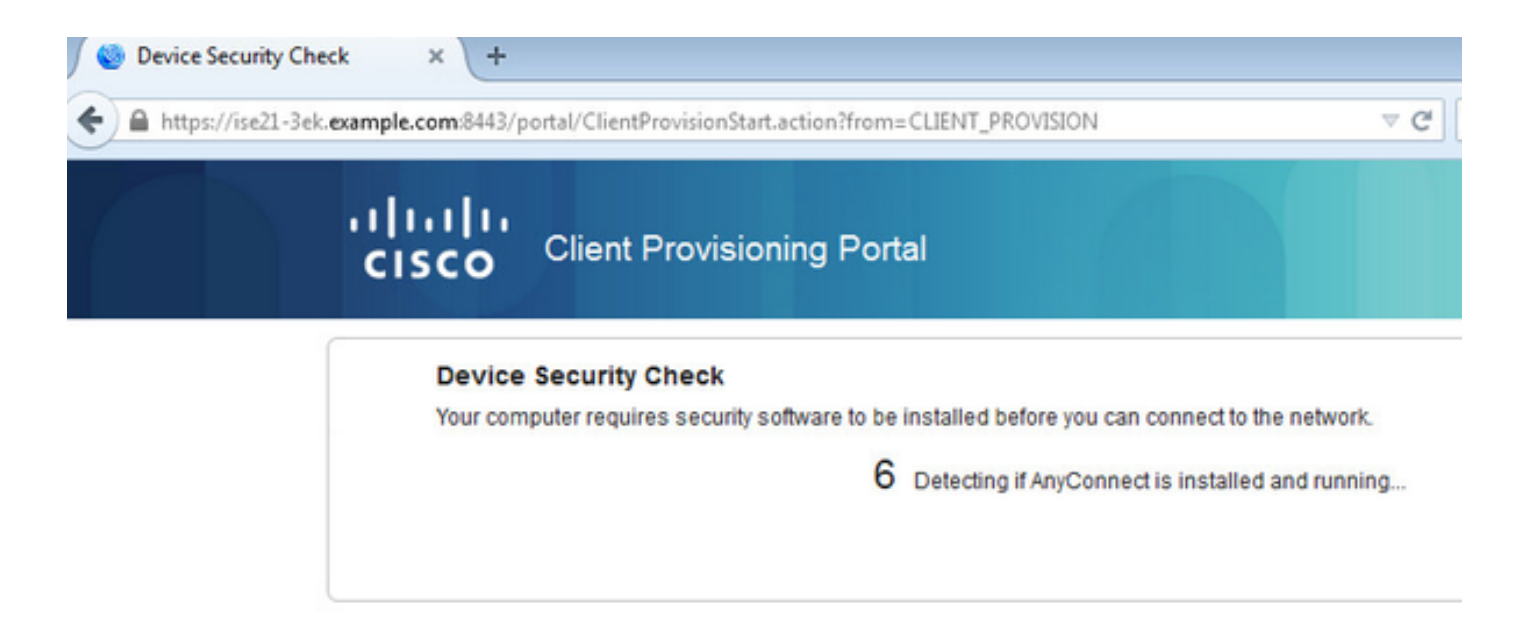

Poiché sul computer client non è installato nulla, ISE richiede l'installazione del client AnyConnect.

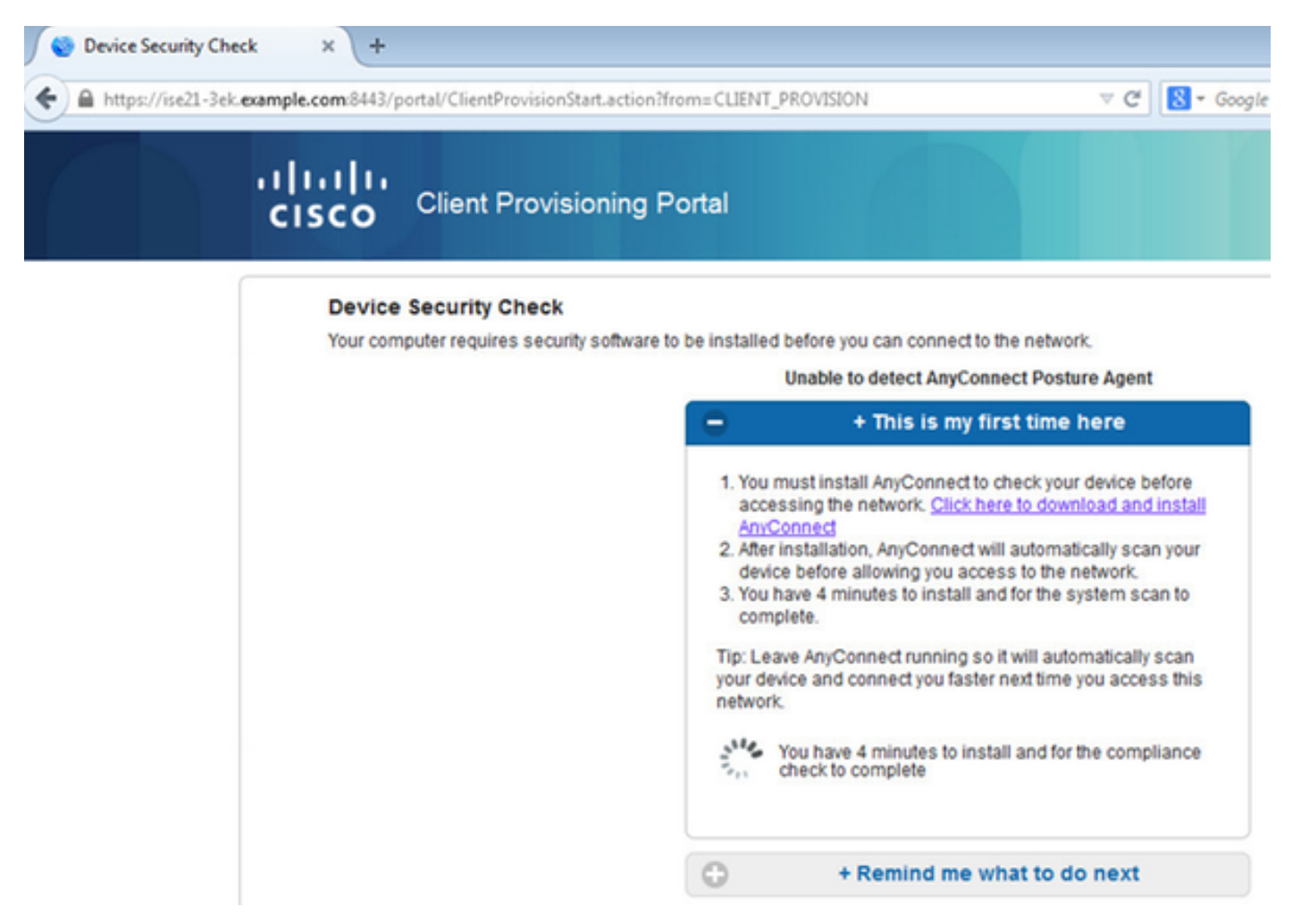

L'applicazione NSA (Network Setup Assistant) deve essere scaricata ed eseguita dal computer client.

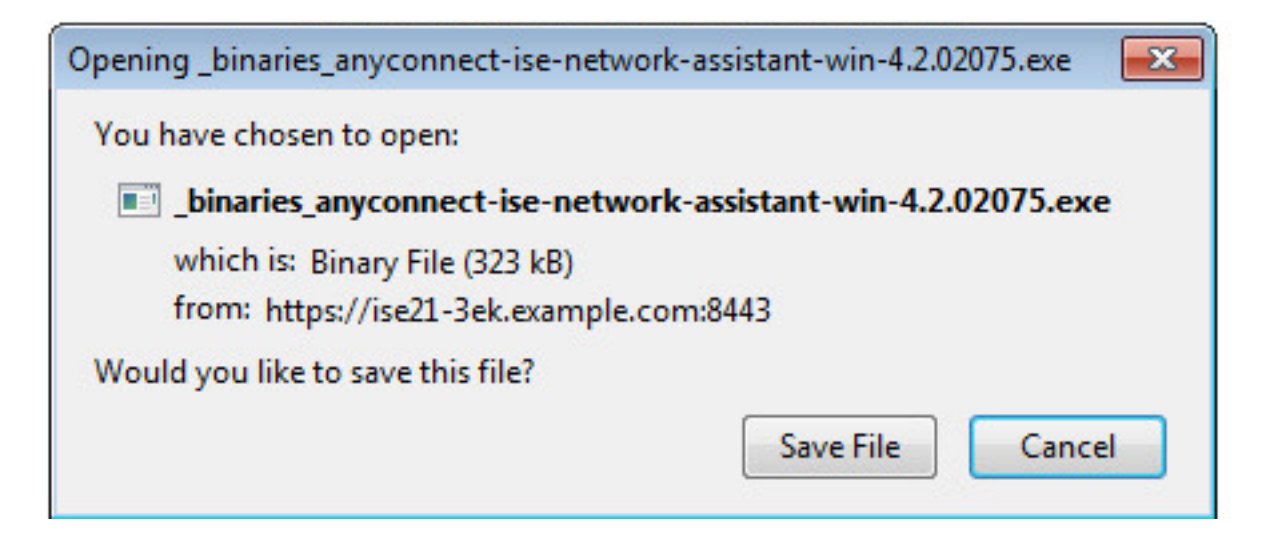

NSA si occupa di installare i componenti e i profili richiesti.

| Network Setup Assistant |                                                                                                    |  |  |  |  |
|-------------------------|----------------------------------------------------------------------------------------------------|--|--|--|--|
| nhuhu<br>cisco          | Trusted and Secure Connection                                                                                                    |  |  |  |  |
|                         | ISE21-3ek.example.com<br>whose identity has been certified. Your<br>connection to this website is encrypted.<br>Connect Cancel<br>(c) 2014 Cisco Systems, Inc. Cisco, Cisco Systems and Cisco Systems logo are<br>registered trademarks of Cisco Systems, Inc and/or its affiliates in the U.S. and<br>certain other countries. |  |  |  |  |

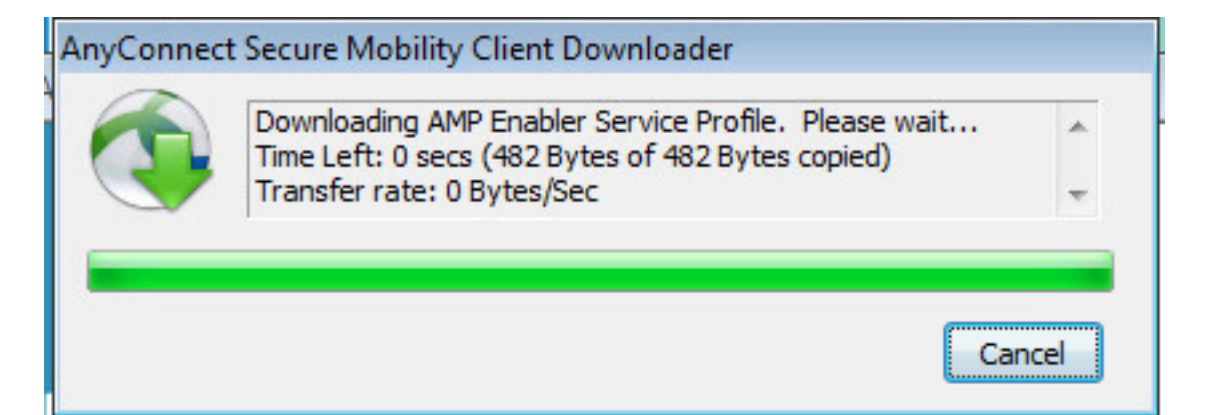

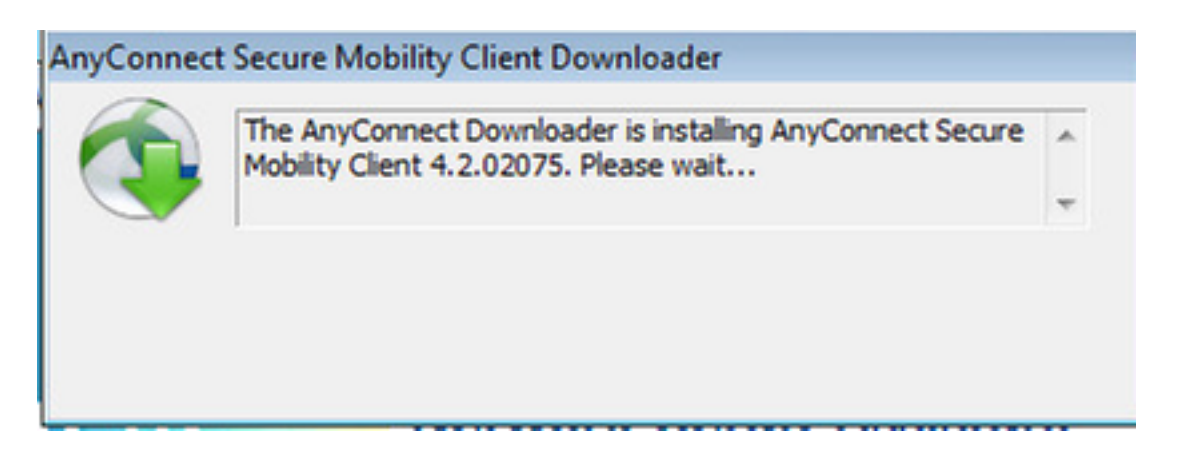

Al termine dell'installazione, il modulo AnyConnect Posture esegue il controllo della conformità.

| 🕙 Cisco AnyC | onnect Secure Mobility Client                                                                                                    |       |
|--------------|----------------------------------------------------------------------------------------------------|-------|
|              | System Scan:<br>Searching for policy server.<br>This could take up to 30 seconds.                                                         |       |
|              | AMP Enabler:<br>Downloading AMP for Endpoints                                                                                             |       |
| <b>Q</b> ()  |                                                                                                    | CISCO |
|              |                                                                                                    |       |
| Sisco AnyCo  | onnect Secure Mobility Client                                                                                                    |       |
| Cisco AnyCo  | onnect Secure Mobility Client           System Scan:           Scanning system                                                            |       |
| Cisco AnyCo  | onnect Secure Mobility Client           System Scan:           Scanning system           10%                                              |       |
| Cisco AnyCo  | onnect Secure Mobility Client           System Scan:           Scanning system           10%   AMP Enabler: Downloading AMP for Endpoints |       |

Quando viene concesso l'accesso completo, se l'endpoint è conforme, AMP viene scaricato e installato dal server Web specificato in precedenza nel profilo AMP.

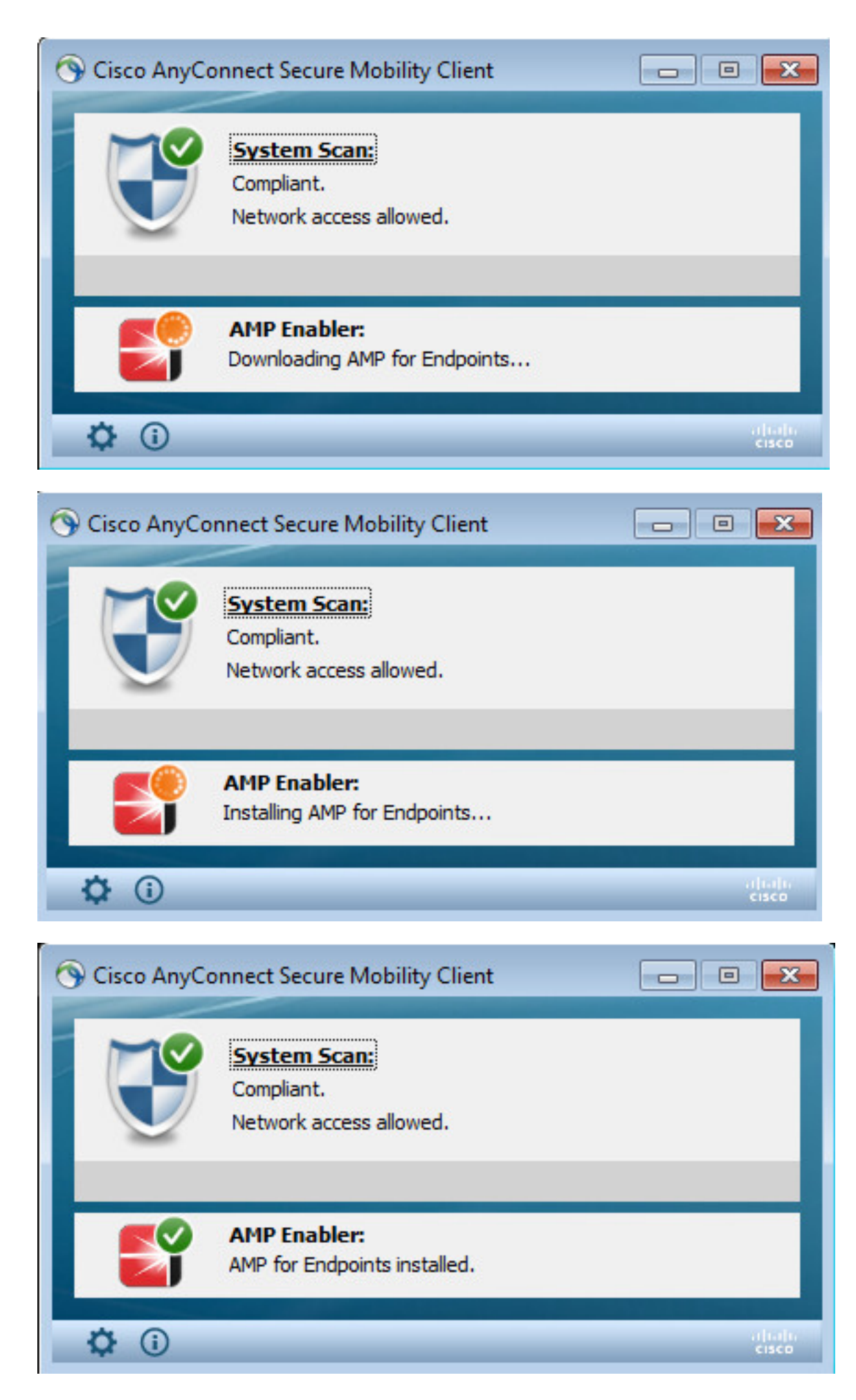

Viene visualizzato il connettore AMP.

| SOURCE                                                                     |  |  |  |  |  |  |
|----------------------------------------------------------------------------|--|--|--|--|--|--|
| Scan Now                                                                   |  |  |  |  |  |  |
| History                                                                    |  |  |  |  |  |  |
| Settings                                                                   |  |  |  |  |  |  |
| Status: Connected<br>Scanned: 6/30/2016 5:07:27 PM<br>Policy: Audit Policy |  |  |  |  |  |  |

Per eseguire il test di AMP, viene scaricata la stringa Eicar contenuta in un file zip. La minaccia viene rilevata e segnalata ad AMP Cloud.

| Opening eicar_com.zip                                                                                                    | Il not provide any help to remove these files                          |
|----------------------------------------------------------------------------------------------------|------------------------------------------------------------------------|
| You have chosen to open:                                                                                                    | V scanner to seek such help.                                           |
| eicar_com.zip<br>which is: Compressed (zipped) Folder (184 bytes)<br>from: https://secure.eicar.org                                                       |                                                                        |
| What should Firefox do with this file?                                                                                                    |                                                                        |
| Qpen with Windows Explorer (default)                                                                                                    | elcarcom2.zip<br>308 Bytes                                             |
| <ul> <li>Save File</li> <li>Do this automatically for files like this from now on.</li> </ul>                                                             | eicarcom2.zip<br>308 Bytes                                             |
| OK Cancel                                                                                                    | SOURCE                                                                 |
| We understand (from the many emails we receive) that it might be diffic<br>After all, your scanner believes it is a virus infected file and does not allo | Icult for you to                                                       |
| must refer to our standard answer concerning support for the test file.                                                                                   | We are sorry t                                                         |
| will not provide AV scanner specific support. The best source to get such<br>which you purchased.                                                         | h information f swi9880a.zip.part has been detected as W32.EICAR.16g1. |
| Please contact the support people of your vendor. They have the require<br>Needless to say that you should have read the user's manual first before       | red expertise to<br>e contacting th                                    |
|                                                                                                    | G 2 of 2 O                                                             |

### AMP Cloud

Per verificare i dettagli del Dashboard minacce del cloud AMP è possibile utilizzare.

| disco AMP for Ends                       | points selectors             | (7 days) Announcements Support | 7 Help 💧 My Account  | le Log Out                           |
|------------------------------------------|------------------------------|--------------------------------|----------------------|--------------------------------------|
| Dashboard Analysis - Outbreak Co         | ntrol - Reports Management - | Accounts - Search              | 1                    | ۹)                                   |
| Dashboard                                |                              |                                | Group Filter Selec   | t Groups +                           |
| Overview Events Heat Map                 |                              |                                |                      | Refresh All Auto Refresh +           |
| Indications of Compromise                | Hosts Detecting Malware (7   | days)                          | Hosts Detecting Net  | work Threats (7 days)                |
| ekomeyo-PC.example.com 0 - Mark Resolved | Computer                     | Count                          | Computer             | Count                                |
| Threat Detected                          | ekorneyo-PC.example.com      | 4                              |                      | etwork threat detections to display. |
|                                          | HARISHA-PC.example.com       | 1                              |                      |                                      |
|                                          | Malware Threats (7 days)     |                                | Network Threats (7 d | daya)                                |
|                                          | Detection Name               | Count                          | Remote IP            | Count                                |
|                                          | W32.EICAR.16g1               | 5                              |                      | etwork threat detections to display. |

Per ulteriori dettagli sulla minaccia, il percorso del file e le impronte digitali, è possibile fare clic sull'host in cui è stato rilevato il malware.

|                  | disco AMP for E                                  | 4 Installs Announcements & Support ? Help & My Account (+ Log Out<br>5 detections (? days) |     |  |  |  |  |  |
|------------------|--------------------------------------------------|--------------------------------------------------------------------------------------------|-----|--|--|--|--|--|
|                  | Dashboard Analysis - Outo                        | reak Control - Reports Management - Accounts - Search Q                                    |     |  |  |  |  |  |
| Dashboard        |                                                  |                                                                                            |     |  |  |  |  |  |
| Overview Events  | Heat Map                                         |                                                                                            |     |  |  |  |  |  |
| E Filter: (New)  | Ð                                                | Select a Filter                                                                            |     |  |  |  |  |  |
| Event Type       | Threat Detected                                  | Group All Groups                                                                           | +   |  |  |  |  |  |
| Filters          | × Computer: e8e02e6a-e885-47ba-aeeo-2ac03bea4241 |                                                                                            |     |  |  |  |  |  |
| Sort             | Time 🗘                                           | Not Subscribed - Reset     Save filter                                                     | as  |  |  |  |  |  |
|                  |                                                  |                                                                                            |     |  |  |  |  |  |
| B ekorneyc-PC.ex | ample.com detected 0M90PRxO.zlp.pa               | et as W32.EICAR.16g1 🕒 P 🖓 Guarantine: Not Seen 2016-06-30 16:27:30                        | UTC |  |  |  |  |  |
| File Detection   | Detection                                        | Y W32.ECAR.16g1                                                                            |     |  |  |  |  |  |
| Connector Info   | Fingerprint (SHA-256)                            | T 2546dcff6eleedad 0 *                                                                     |     |  |  |  |  |  |
| Comments         | Filename                                         | T DAGPRIND T                                                                               |     |  |  |  |  |  |
|                  | Flepath                                          | CNJsersladminlAppDatalLocal/Templ0M90PRxO.zip.part                                         |     |  |  |  |  |  |
|                  | File Size (bytes)                                | 184                                                                                        |     |  |  |  |  |  |
|                  | Parent Fingerprint (SHA-256)                     | ¥ 3147b/d832dx89c2 0 -                                                                     |     |  |  |  |  |  |
|                  | Parent Filename                                  | T firefox.exe                                                                              |     |  |  |  |  |  |

Per visualizzare o annullare la registrazione di un'istanza di ISE, passare a Conti > Applicazioni

| AMP for Endpoints 5 detections (7                                       | nstalls Announcements & Support ? Help 📥 My Account (+ Log Out<br>days)                                                                                                    |
|-------------------------------------------------------------------------|----------------------------------------------------------------------------------------------------|
| Dashboard Analysis - Outbreak Control - Reports Management - /          | Accounts - Search Q                                                                                                    |
| Applications                                                            | These are applications external to FireAMP, such as Sourcefire's Defense<br>Center, that you have authorized to access your business' data.                                                                                            |
| AMP Adaptor 4d4047dc-4791-477d-955f-6a0f182ae65b<br>IRF                 | Here you can deauthorize registered applications, thus revoking their<br>access to specific functionality, or you can deregister the applications, thus<br>deauthorizing them and completely removing them from the FireAMP<br>system. |
| AMP Adaptor fe80e16e-cde8-4d7f-a836-545416ae56f4 IRF   Edit  Deregister | You can currently authorize Defense Center appliances to receive<br>streaming FireAMP events for integration with the Defense Center.                                                                                                  |
|                                                                         |                                                                                                    |

## ISE

Nell'ISE è stato osservato un flusso di postura regolare; il reindirizzamento ha luogo per primo per verificare la conformità della rete. Non appena l'endpoint è conforme, viene inviata una nuova autorizzazione CoA e viene assegnato un nuovo profilo con PermitAccess.

| the loss  | ly Services Engine   | Home + G         | oned Vebility    | * Operations  | + Policy     | + Administration | + Work Certs  | m |                |                              |                                   |         |                 |        | License Wi        | uming 📥 |
|-----------|----------------------|------------------|------------------|---------------|--------------|------------------|---------------|---|----------------|------------------------------|-----------------------------------|---------|-----------------|--------|-------------------|---------|
| *RADIUS   | TO NAC Live Logs     | + TACACS Page    | rts + Troublesho | HE + Adaptive | Network Cont | rgi              |               |   |                |                              |                                   |         |                 |        |                   |         |
| Live Logs | Live Sessions        |                  |                  |               |              |                  |               |   |                |                              |                                   |         |                 |        |                   |         |
|           |                      | Maconfigured     | d Suppleants O   |               | Maconfig     | pured Network De | vices O       |   | RAD            | US Drops Ø                   | Client Stopped Respondin          | 0.0     |                 | Report | Counter Ø         |         |
|           |                      |                  | 0                |               |              | 0                |               |   |                | 14                           | 3                                 |         |                 |        | 0                 |         |
|           |                      |                  |                  |               |              |                  |               |   |                |                              |                                   | Advan ( | Every 1 minute  | • Stew | Latest 20 records | - we    |
| C Retries | O Reset Repeat Co.   | unts Z Export To |                  |               |              |                  |               |   |                |                              |                                   |         |                 |        |                   |         |
| Time      |                      | Status           | Details          | Repeat        | klentity     | En               | dpoint ID     |   | Endpoint P     | Authentication Policy        | Authorization Policy              | Autori  | zation Profiles |        | IP Address        |         |
| *         |                      |                  | 1                |               | Identity     |                  | 44.0014.80.48 | × | Endpoint Prof. | Authentication Policy        | Authorization Policy              | Athen   | nation Profiles |        | IP Address        | •       |
| Jun 30    | 2016 05:50.18.728 Pt | u 🔹              | 0                |               | alte         | CI CI            | 44.0014.80.48 |   | Wedges?        | Default to Dott X to Default | Default >= Compliant_Devices_A    | PemilA  | 00466           |        | 10.62.148.26      |         |
| Jun 3     | 2018 05:49 05:479 79 |                  | - O              |               | alte         | GE               | 44.0014.80.48 |   | Windows?       | Default to Dott X to Default | Default >>> Compliant_Devices_A   | PamitA  | 00000           |        |                   |         |
| Jun 3     | 2016 05:49:04.407 P  | u 🖬              |                  |               |              | 08               | 44.0014.80.48 |   |                |                              |                                   |         |                 |        |                   |         |
| Jun 3     | 2016-05-42-56-536-P  |                  | a l              |               | alce         | 08               | 44.0014.80.48 |   | Windows?       | Default >> Dot1X >> Default  | Default >> Non, Compliant, Devic. | AMP,P   | ofie            |        |                   |         |

Per visualizzare le minacce rilevate, è possibile passare a Visibilità contesto > Endpoint > Endpoint compromessi

| darda<br>Ciste | identity Services E                                                    | ngine H       | • Context             | Visibility Operations                    | Policy     I            | Administration • Work    | Centers                  |                        | License Warning 🔺 👘 |
|----------------|------------------------------------------------------------------------|---------------|-----------------------|------------------------------------------|-------------------------|--------------------------|--------------------------|------------------------|---------------------|
| Endpo          | ints Network Devi                                                      | ces           |                       |                                          |                         |                          |                          |                        |                     |
|                | Authentication                                                         | BYOD C        | ompliance Co          | mpromised Endpoints E                    | indpoint Classification | Guest Vulne              | arable Endpoints         |                        |                     |
| -              |                                                                        |               |                       |                                          |                         | _                        |                          |                        |                     |
| 9              | COMPROMISED ENDPOINTS BY INCIDENTS COMPROMISED ENDPOINTS BY INDICATORS |               |                       |                                          |                         |                          |                          |                        |                     |
| 1              | a endportes   Come                                                     | nes   Decome  |                       |                                          |                         | All endports             | connected   preconnected |                        |                     |
|                |                                                                        |               |                       | _                                        |                         |                          |                          |                        |                     |
|                |                                                                        |               |                       |                                          |                         |                          |                          |                        |                     |
|                |                                                                        |               |                       |                                          |                         |                          |                          |                        |                     |
|                |                                                                        |               |                       |                                          |                         |                          |                          |                        |                     |
|                |                                                                        |               |                       |                                          |                         |                          |                          |                        |                     |
|                | Unknown                                                                | Insignificant | Distracting<br>IMPACT | Painful Damagin<br>LEVEL                 | g Catastrophic          | Uni                      | known None<br>LIKE       | Low Medium             | n High              |
| 1.0            |                                                                        |               |                       |                                          |                         |                          |                          |                        |                     |
|                |                                                                        |               |                       |                                          |                         |                          |                          | Rows/Page 2 1          | < 1 8 M F H         |
| CI             | Refresh 🕇 Add                                                          | 🖥 Trash =     | G'Edt ANC             | <ul> <li>Change Authorization</li> </ul> | Clear Threats &         | Vulnerabilities Export - | Import * MDM Actions *   | Revoke Certificate     |                     |
|                | MAC Address                                                            | Userr         | ame                   | IPv4 Address                             | Threats                 | Source                   | Threat Severity          | Logical NAD Location   | Connectivity        |
| ×              | MAC Address                                                            |               |                       |                                          | Threats                 | Source                   | Threat Severity          |                        | Connectivity        |
|                | C0:4A:00:14:80                                                         | 48 alce       |                       | 10.62.148.26                             | Threat Detected         | AMP                      | Paintul                  | Location#All Locations | Connected           |

Se si seleziona l'endpoint e si passa alla scheda Minaccia, vengono visualizzati ulteriori dettagli.

| cisco Identity                                                                                                    | Services Engine                  | Home | ✓ Context Visibility | <ul> <li>Operations</li> </ul> | Policy | Administration | <ul> <li>Work Centers</li> </ul> |  |  |
|----------------------------------------------------------------------------------------------------|----------------------------------|------|----------------------|--------------------------------|--------|----------------|----------------------------------|--|--|
| Endpoints N                                                                                                    | etwork Devices                   |      |                      |                                |        |                |                                  |  |  |
| Endpoints > 0                                                                                                    | C0:4A:00:14:8D:4B                |      |                      |                                |        |                |                                  |  |  |
| C0:4A:00                                                                                                    | ):14:8D:4B                       | QQ   | 8                    |                                |        |                |                                  |  |  |
| MAC Address: C0:4A:00:14:8D:4B<br>Username: alice<br>Endpoint Profile: Windows7-Workstation<br>Current IP Address: 10.62.148.26<br>Location:<br>Attributes Authentication Threats Vulnerabilities |                                  |      |                      |                                |        |                |                                  |  |  |
| Threat Detec                                                                                                    | ted                              |      |                      |                                |        |                |                                  |  |  |
| Type:                                                                                                    | INCIDENT                         |      |                      |                                |        |                |                                  |  |  |
| Severity:                                                                                                    | Painful                          |      |                      |                                |        |                |                                  |  |  |
| Reported by:                                                                                                    | Reported by: AMP                 |      |                      |                                |        |                |                                  |  |  |
| Reported at:                                                                                                    | Reported at: 2016-06-30 11:27:48 |      |                      |                                |        |                |                                  |  |  |

Quando viene rilevato un evento di minaccia per un endpoint, è possibile selezionare l'indirizzo MAC dell'endpoint nella pagina Endpoint compromessi e applicare un criterio ANC (se configurato, ad esempio Quarantena). In alternativa, è possibile eseguire il comando Modifica di autorizzazione per terminare la sessione.

| tionally Services Engine Home Context Visibility + Operator                                           | e Policy Administrat       | don • Work Cerners                  |                 |                           |              |          |                | License      |
|----------------------------------------------------------------------------------------------------|----------------------------|-------------------------------------|-----------------|---------------------------|--------------|----------|----------------|--------------|
| Endpoints Network Devices                                                                             |                            |                                     |                 |                           |              |          |                |              |
| Authentication BYDD Compliance Compromised Endpoints                                                  | Engloint Cassification Gu  | vest Vulnerable End                 | points          |                           |              |          |                |              |
| COMPROMISED ENDPOINTS BY INCIDENTS                                                                    |                            | COMPROMISEI<br>Al angusta   Carrent | D ENDPOINTS BY  | INDICATORS                |              |          |                |              |
| Unknown Insignificant Distracting Painful Dama<br>BATHCT LEVEL                                        | ing Cetaringhic            | Unknown                             | None            | Low Mediar<br>ARNOT LEVEL | n Hyn        |          | PowsPage 2     | <b>x</b> = 1 |
| Officien +Act BTrain - Gillet ANC - Charge Autorizato                                                 | · Cear Treats & Vulnerabil | ites Export* impo                   | * NOM Actions * | Revoke Certificate        |              |          |                |              |
| MAC Address     Username     CoA Session Result                                                       | n 5                        | Source                              | Threat Severity | Logical NAD Location      | Connectivity | Hostname | Identity Group | Endpoint OS  |
| × MAC ADDress CoA Session Terms                                                                       | nate (                     | Dourse                              | Treat Severity  |                           | Connectivity |          |                |              |
| 24.77.50.30-CF 20 hostMARSHA-PG asa     CoA favore bounde     CoA favore bounde     CoA favore termin | Query A                    | AMP                                 | Pantul          | Location#All Locations    | Deconnected  |          | Workstation    |              |
| CD-4A.0014 SD-48 alice CD-A Session terms                                                             | ation with port shutdown A | AMP                                 | Pantu           | Location#All Locations    | Connected    |          | Workstation    |              |

Se si seleziona Termina sessione CoA, ISE invia la disconnessione CoA e il client perde l'accesso alla rete.

| Other Attributes         |                                           |
|--------------------------|-------------------------------------------|
| ConfigVersionId          | 72                                        |
| Acct-Terminate-Cause     | Admin Reset                               |
| Event-Timestamp          | 1467305830                                |
| NetworkDeviceProfileName | Cisco                                     |
| Device CoA type          | Cisco CoA                                 |
| Device CoA port          | 1700                                      |
| NetworkDeviceProfileId   | 403ea8fc-7a27-41c3-80bb-27964031a08d      |
| IsThirdPartyDeviceFlow   | false                                     |
| AcsSessionID             | cfec88ac-6d2c-4b54-9fb6-716914f18744      |
| Network Device Profile   | Cisco                                     |
| Location                 | Location#All Locations                    |
| Device Type              | Device Type#All Device Types              |
| Device IP Address        | 10.62.148.120                             |
| CiscoAVPair              | audit-session-id=0a3e9478000009ab5775481d |

## Risoluzione dei problemi

Per abilitare i debug su ISE, selezionare Amministrazione > Sistema > Registrazione > Configurazione log di debug, selezionare TC-NAC Node e modificare il **livello** di **log** del componente TC-NAC in **DEBUG** 

| dentity Services Engine                      | Home Context Visibility Operations Policy Administration Work Centers                                                    |
|----------------------------------------------|----------------------------------------------------------------------------------------------------|
| System      Identity Management              | Network Resources     Device Portal Management     pxGrid Services     Feed Service     PassiveID     Threat Centric NAC |
| Deployment Licensing + Certificat            | es Logging Maintenance Upgrade Backup & Restore Admin Access Settings                                                    |
| Cocal Log Settings<br>Remote Logging Targets | Node List > 15E21-3ek.example.com<br>Debug Level Configuration                                                           |
| Logging Categories                           | / Edit SReset to Default                                                                                                 |
| Message Catalog                              | Component Name   Log Level Description                                                                                   |
| Debug Log Configuration                      |                                                                                                    |
| Collection Filters                           | O TC-NAC DEBUG TC-NAC log messages                                                                                       |

Registri da controllare - irf.log. È possibile archiviarlo direttamente dalla CLI di ISE:

2016-06-30 18:27:48,617 DEBUG [IRF-AMQP-Dispatcher-Notification-0][] cisco.cpm.irf.amqp.NotificationDispatcher:processDelivery:53 -:::: - chiamando il gestore delle notifiche com.cisco.cpm.irf.service.IrfNotificationHandler\$MyNotificationHandler@3fac8043 Message{messageType=NOTIFICATION, messageId=THREAT\_EVENT, content='{"c0:4a:0 12:14:8d:4b": [{"incidente": {"Impact\_Qualification": "Doloroso"}, "indicatore orario": 1467304068599, "fornitore": "AMP", "title": "Threat Detected" }] }', priority=0, timestamp=Thu Jun 30 18:27:48 CEST 2016, amqpEnvelope=Envelope(deliveryTag=79, redelivery=false, exchange=irf.topic.events, routingKey=irf.events.threat), amqpProperties=#contentHeader<basic>(contenttype=application/json, content-encoding=null, headers=null, delivery-mode=null, priority=0, correlation-id null, reply-to=null, expiration=null, message-id=THREAT\_EVENT, timestamp=null, type=NOTIFICATION, user-id=null, app-id=fe80e16e-code8-4d7f-a836-545416ae56f4, cluster-id=null)} 2016-06-30 18:27:48,617 DEBUG [IRF-AMQP-Dispatcher-Notification-0][] cisco.cpm.irf.service.IrfNotificationHandler:handle:140 -:::: - Aggiunto alla coda in sospeso: Message{messageType=NOTIFICATION, messageId=THREAT\_EVENT, content='{"c0:4a:00:14:8d:4b": [{"incidente": {"Impact\_Qualification": "Doloroso"}, "indicatore orario": 1467304068599, "fornitore": "AMP", "title": "Threat Detected"}]}', priority=0, timestamp=Thu Jun 30 18:27:48 CEST 2016, amqpEnvelope=Envelope(deliveryTag=79, redelivery=false, exchange=irf.topic.events, routingKey=irf.events.threat), amqpProperties=#contentHeader<basic>(contenttype=application/json, content-encoding=null, headers=null, delivery-mode=null, priority=0, correlation-id=null, reply-null=null, expiration=null, message-id=THREAT\_EVENT, timestamp=null, type=NOTIFICATION, user-id=null, app-id=fe80e16e-code8-4d7f-a836-545416ae56f4, cluster-id=null)} 2016-06-30 18:27:48,617 DEBUG [IRF-AMQP-Dispatcher-Notification-0][] cisco.cpm.irf.amqp.NotificationDispatcher:processDelivery:59 -:::: - NOTIFICA ELABORAZIONE COMPLETATA: Envelope(deliveryTag=79, redelivery=false, exchange=irf.topic.events, routingKey=irf.events.threat) #contentHeader<basic>(content-type=application/json, contentencoding=null, headers=null, delivery-mode=null, priority=0, correlation-id=null, reply-to=null, expiration=null, message-id=THREAT\_EVENT, timestamp=null, type=NOTIFICATION, user-id=null, appid=fe80e16e-code8-4d7f-a8 36-545416ae56f4, cluster-id=null) 2016-06-30 18:27:48,706 DEBUG [IRF-EventProcessor-0][] cisco.cpm.irf.service.IrfEventProcessor:parseNotification:221 -:::- notifica di analisi: Message{messageType=NOTIFICATION, messageId=THREAT\_EVENT, content='{"c0:4a:00:14:8d:4b": [{"incidente": {"Impact\_Qualification": "Doloroso"}, "indicatore orario": 1467304068599, "fornitore": "AMP", "title": "Threat Detected"}]}', priority=0, timestamp=Thu Jun 30 18:27:48 CEST 2016, amqpEnvelope=Envelope(deliveryTag=79, redelivery=false, exchange=irf.topic.events, routingKey=irf.events.threat), amqpProperties=#contentHeader<basic>(contenttype=application/json, content-encoding=null, headers=null, delivery-mode=null, priority=0, correlation-id=null, reply-null=null, expiration=null, message-id=THREAT\_EVENT, timestamp=null, type=NOTIFICATION, user-id=null, app-id=fe80e16e-code8-4d7f-a836-545416ae56f4, cluster-id=null)}

#### Le informazioni sulla minaccia vengono inviate alla rete PAN

2016-06-30 18:27:48,724 DEBUG [IRF-EventProcessor-0][] cisco.cpm.irf.service.IrfEventProcessor:storeEventsInES:366 -::::- Aggiunta di informazioni sugli eventi di minaccia da inviare alla PAN - c0:4a:00:14:8d:4b {incidente={Impact\_Qualification=Painful}, timestamp=14 7304068599, vendor=AMP, title=Rilevata minaccia}